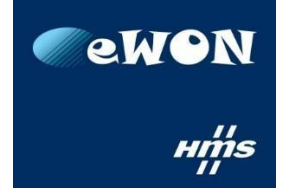

## Talk2M Pro アカウントへのアップグレードの申請方法

① eCatcher を起動し、アップグレード対象 Talk2M Free+アカウントにログインします。

| eCatcher (6.3.5 build 24392)                                                                                                    |                                            | x       |
|----------------------------------------------------------------------------------------------------|--------------------------------------------|---------|
| ■ eCather (6.3.5 build 24392)<br>● CON<br>● CON<br>● CON<br>■ CON<br>■ C | E La A B A A A A A A A A A A A A A A A A A | 2       |
|                                                                                                    | Talk2N                                     | 10      |
|                                                                                                    | 11                                         | ولتعصيب |

② 「アカウント」ボタンをクリックします。

| eCatcher | (6.3.5 build 24 | 4392)    |                        |                                              |         |           |
|----------|-----------------|----------|------------------------|----------------------------------------------|---------|-----------|
| e        | アクティ            | イブな接続    |                        |                                              |         |           |
| eWON     |                 |          |                        |                                              | 7       | クティブな接続があ |
| *        |                 | •        |                        |                                              |         |           |
| 2-#-     |                 |          |                        |                                              |         |           |
| Zhowh    | OWON            | 1-7 6    |                        |                                              |         |           |
| 74921    |                 |          | <b>1</b> 19 <i>1</i> 1 |                                              | To make |           |
|          | 状態              | 名前       |                        | <ul> <li>チッションなじ</li> <li>接続中のユーサ</li> </ul> |         |           |
|          | Offline         | Cosy131  |                        |                                              | Demo u  | nit       |
|          |                 |          |                        |                                              |         |           |
|          | Offline         | Cosy 131 |                        |                                              | Demo u  | DIT       |

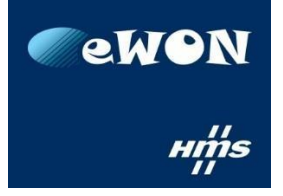

③ 「クレジット & 契約」の「Talk2M Pro について」リンクをクリックします。

| Catcher (0.5.5 build 24392)                                                               |                                 |
|-------------------------------------------------------------------------------------------|---------------------------------|
| Martin Rolland [admin] eWONKK [ref: 119882-87]                                            | <u>"ウト</u> 日本語 🔻 <mark>?</mark> |
| アカウントのプロパティ: eWONKK - Ref 119882-87                                                       |                                 |
| eWON 開ログ IIII レボート                                                                        |                                 |
|                                                                                           | •                               |
| eWONKK Ref: 119882-87                                                                     |                                 |
| HMS KK                                                                                    |                                 |
| 3-18-3 Shin Yokohama, Kohoku-ku<br>Yokohama                                               |                                 |
| アカウント 222-0033 Kanagawa<br>eWON                                                           |                                 |
| 言語: English                                                                               | 変更                              |
|                                                                                           |                                 |
| セキュリティ ポリシー                                                                               |                                 |
| 標準:                                                                                       | =                               |
| パスワード:                                                                                    |                                 |
| 1つの文字以上<br>1つの数字以上、主大は1つの特殊文字以上                                                           |                                 |
| 2要素認証:                                                                                    |                                 |
| 「このパソコンを覚える」オプションは許可されています。<br>「このパソコンを覚える」には有効期限がありません。                                  |                                 |
| 2要素認証は現在、すべてのユーザーに対して有効化されていません。<br>ユーザーに対して2要素認証を有効にするには、そのユーザーのプロパティページでセキュリティ設定を変更します。 | 変更                              |
|                                                                                           |                                 |
| クレジット & 契約                                                                                |                                 |
| 12/10/17 10:01:57 のクレジット残高:15,00 €     クレジッ                                               | トとお支払い                          |
| 1 同時接続 - 0 が使用中<br>現在 Talk2M Free + アカウントをご利用中です。 Talk2M Pro について                         | 契約内容                            |
|                                                                                           | Talk2M                          |

④ 「Talk2M Pro 依頼...」ボタンをクリックします。

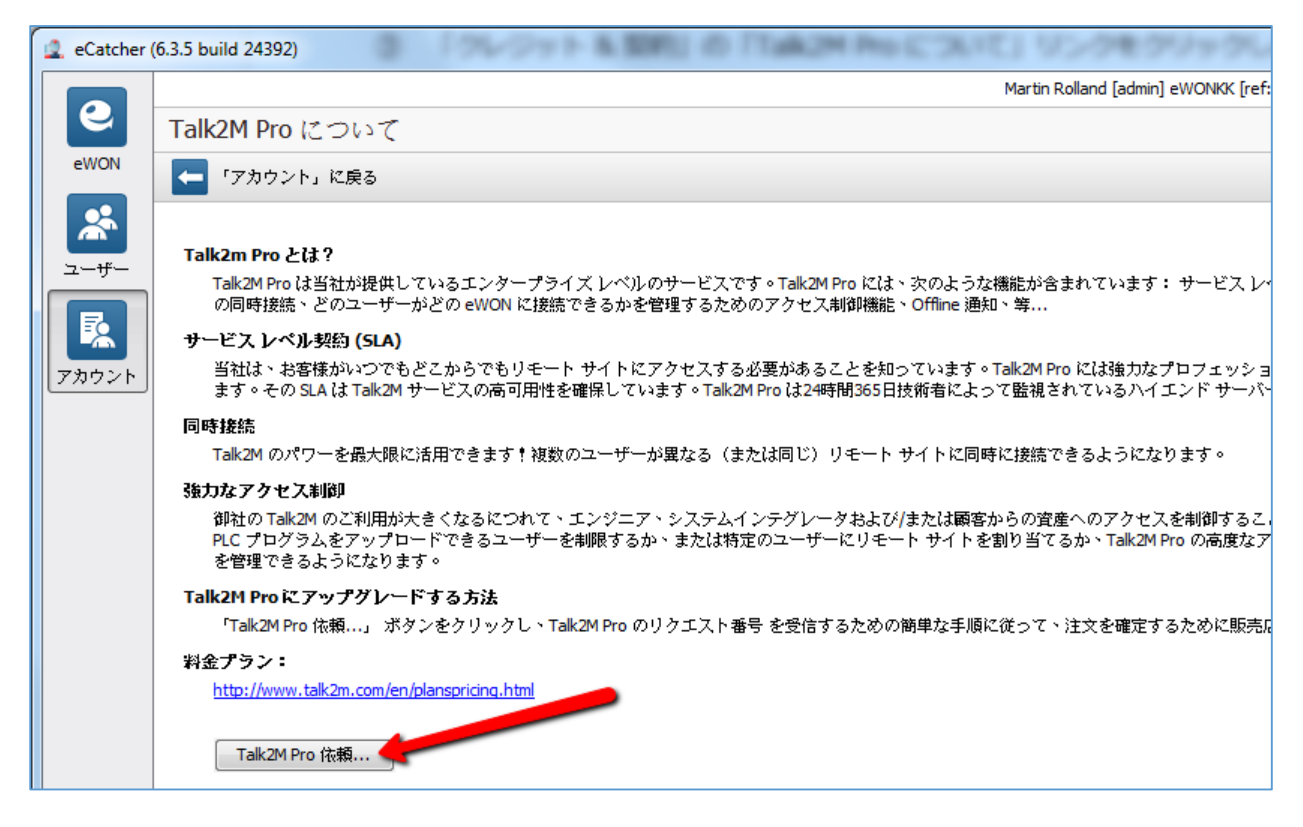

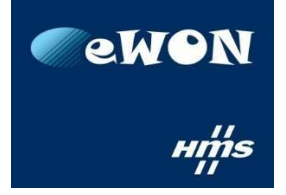

⑤ Talk2M アカウントの情報(住所など)を確認し、「次へ>」ボタンをクリックします。

| 🤹 Talk2M Proの依頼 |                                 |
|-----------------|---------------------------------|
|                 | アカウント情報を確認してください                |
| アカウント名:         | ewonkk                          |
| 会社:             | HMS KK                          |
| 住所:             | 3-18-3 Shin Yokohama, Kohoku-ku |
|                 | Yokohama                        |
| 郵便番号:           | 222-0033                        |
| 都道府県:           | Kanagawa                        |
| Ξ:              | eWON 🗸                          |
| 付加価値税登録番号:      | ÷                               |
| 事業:             | Machine Builder 🗸               |
| 分野:             | Other 🗸                         |
| 言語:             | English                         |
|                 |                                 |
|                 |                                 |
|                 |                                 |
|                 |                                 |
|                 |                                 |
|                 | マー 次へ > 「キャンセル」                 |

⑥ Talk2M アカウントの管理者の連絡先情報を確認し、必要に応じて編集します。

また、新しい連絡先を追加することができます。

確認後、「連絡先情報が最新です。」チェックボックスをチェックし、「次へ>」ボタンをクリッ クします。

| <br> | 1 | 新しい連絡先 連絡 | 各先を編集       |
|------|---|-----------|-------------|
|      |   | 1         | 1 新しい連絡先 道道 |

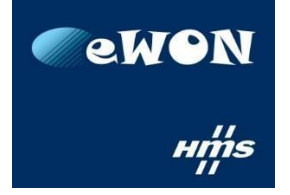

⑦ Talk2M の利用規約を読み、同意した場合「利用規約に同意します」チェックボックスをチェックし、「Pro にアップグレード」ボタンをクリックします。

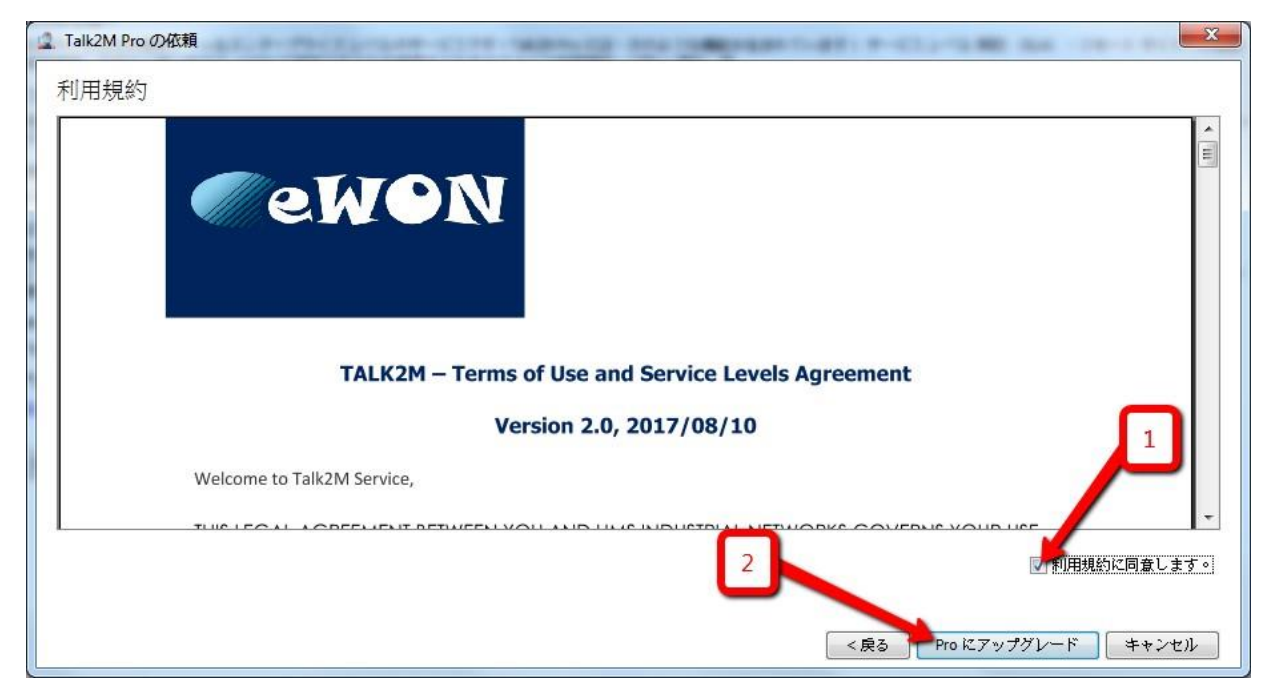

⑧ eCatcher での申請が完了しました。

次の画面に記載されているとおり、次のステップとしては、eWON 代理店に連絡し、Talk2M Pro アカウントへのアップグレードを依頼したことを連絡します。

その際に、Talk2M アカウントの「参照番号」と「アカウント名」を伝える必要があります。

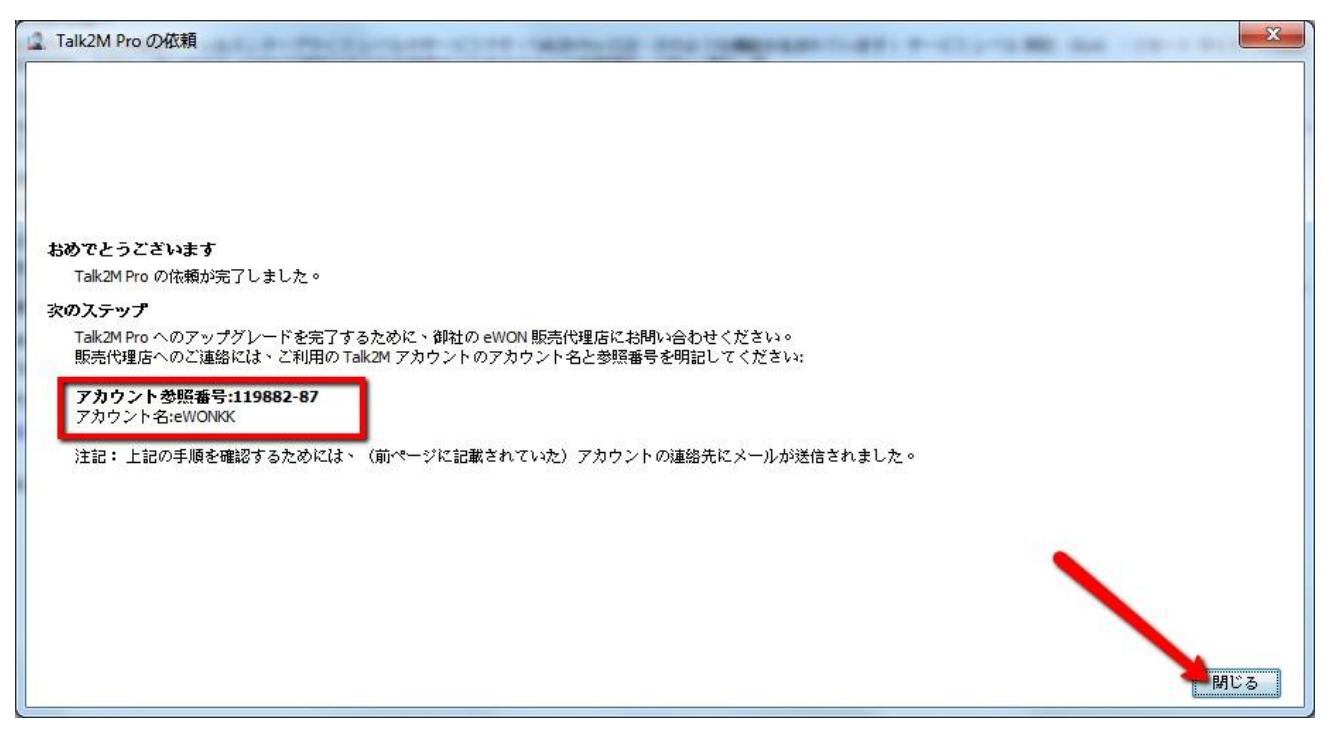

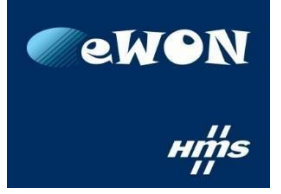

## ⑨ 同じ内容の記載されたメールが Talk2M アカウントの管理者に送信されます。

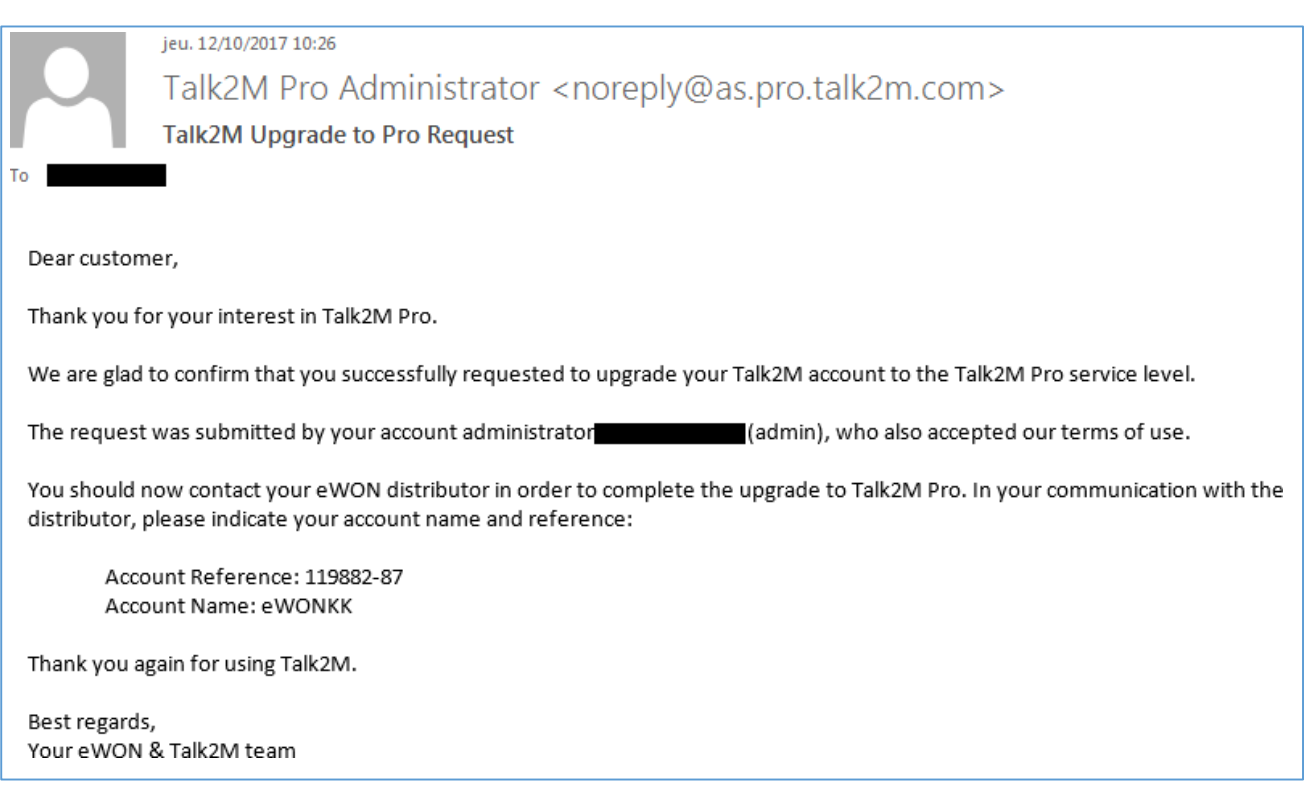